# 瑞雷特 蓄电池在线监测系统软件 使用说明

| 第一章 软件配置       | 4  |
|----------------|----|
| 1.1 创建数据库      | 4  |
| 1.2 设备基础设置     |    |
| 1.2.1 配置企业信息   |    |
| 1.2.2 配置站点信息   |    |
| 1.2.3 配置设备信息   |    |
| 1.3 配置采集器      |    |
| 第二章 实时数据查看     |    |
| 2.1 实时监控       |    |
| 2.2 导出实时数据     |    |
| 2.2.1 导出组信息    |    |
| 2.2.2 导出实时数据图形 |    |
| 2.2.3 导出实时数据   |    |
| 2.3 告警处理       |    |
| 第三章 告警数据查询     |    |
| 3.1 查询告警数据     |    |
| 3.2 导出告警数据     |    |
| 第四章 历史数据查询     | 24 |
| 4.1 查询历史数据     | 24 |
| 4.2 导出历史数据     | 24 |
| 第五章 图表分析       |    |
| 5.1 查询图表数据     |    |
| 第六章 充放电历史查询    |    |
| 6.1 查询充放电历史    |    |
| 6.2 导出充放电历史    |    |
| 第七章 分析报告查询     |    |
| 7.1 查询分析报告     |    |
| 第八章 告警等级设置     |    |
| 第九章 短信发送设置     |    |

# 目录

| 第九章 用户管理       | . 32 |
|----------------|------|
| 9.1 添加、修改、删除用户 | . 32 |
| 9.2 修改用户权限     | . 33 |
| 第十章 操作日志查询     | . 35 |
| 第十一章 软件登录密码修改  | . 36 |

# 第一章 软件配置

### 1.1 创建数据库

解压压缩包,打开解压后的文件夹,运行"BMS.exe"程序。

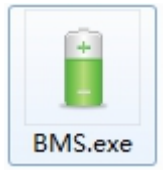

若弹出以下窗口,单击确定,安装软件运行必备的环境。

| DoNet4Test.exeNET Framework 初始化错误                                                                        |
|----------------------------------------------------------------------------------------------------|
| 若要运行此应用程序,您必须首先安装.NET Framework 的以下版本<br>之一:<br>v4.0.30319<br>有关如何获取.NET Framework 的适当版本的说明,请与应用程序发行者联系。 |
| 确定                                                                                                    |

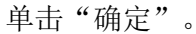

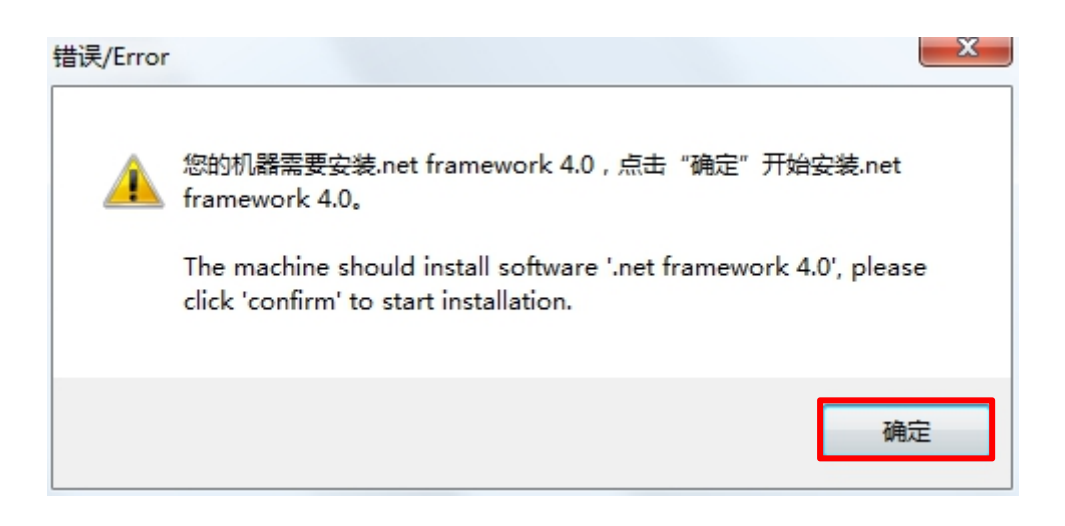

勾选"我已阅读并接受许可条款",单击"安装",等待安装完成。

| crosoft.NET Framewor<br>ET Framework 4 安婆<br>请接受许可条款,以便 | ™ 4 女女性/予<br><b>程序</b><br>继续。 | Micr.    |
|---------------------------------------------------------|-------------------------------|----------|
| MICROSOFT 软件补                                           | 充程序许可条款                       | <b>^</b> |
| 用于 MICROSOFT V                                          | /INDOWS 操作系统的 MICROSOFT       | .NET 🝷   |
| 📝 我已阅读并接受许可                                             | ]条款 (A)。                      |          |
|                                                         |                               |          |
| 估计下载大小:                                                 | O MB                          |          |
| 估计下载用时:                                                 | 拨号连接: 0 分钟                    |          |
|                                                         | 宽带: 0 分钟                      |          |
|                                                         |                               |          |
|                                                         |                               |          |
|                                                         |                               |          |
|                                                         |                               |          |
|                                                         |                               |          |
|                                                         |                               |          |

安装完成后,再次运行, "BMS.exe"程序; 单击选项"服务器"。服务器处理与保存数据。

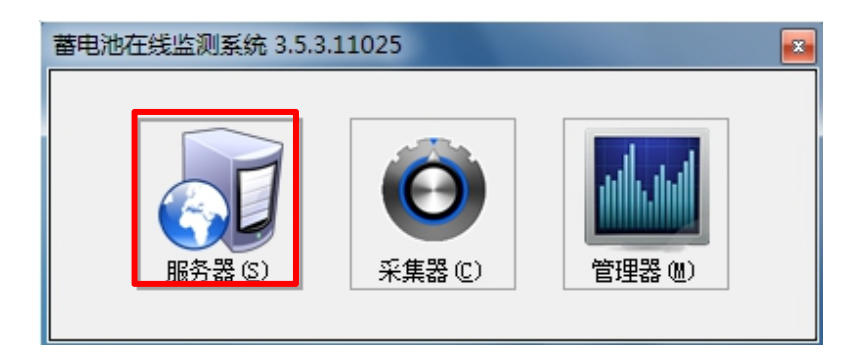

提示"数据库配置尚未初始化或者已经被损坏,请进行数据库配置设置",点击"确 定"进行数据库配置。

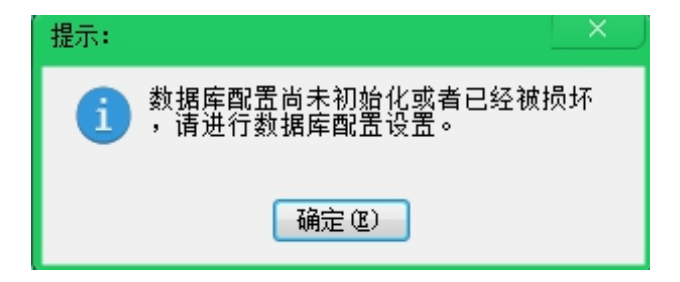

勾选"在数据服务器上创建新的数据库",点击"浏览"配置数据库存储路径。

| 🔋 数据存储设置  |                               | ×        |
|-----------|-------------------------------|----------|
| 请在数据服务器上词 | 运行此安装程序。                      |          |
| 数据库名称:    | main. bms                     |          |
| 数据文件保存路径: | C:\Users\l\Desktop\新建文件夹 (2)\ | > 浏览 (B) |
| 数据备份路径:   |                               | ☐ 浏览 (B) |
| Ľ         | ☑ 在数据服务器上创建新的数据库              |          |
|           | <b>保存</b> ⑤                   | 🧭 关闭 C)  |

选择数据库存储路径,点击"新建文件夹"创建数据库文件夹,点击"确定"。

| 浏览文件夹      | ×     |
|------------|-------|
|            |       |
|            |       |
| 11         | *     |
| 32         |       |
| » 퉲 33     |       |
| 35         |       |
| b b BMS    |       |
| 🔰 图片       | =     |
| BMS        |       |
|            | ~     |
| 新建文件夹 (11) | 确定 取消 |

点击"保存"创建数据库。

| 👔 数据存储设置  |                               | ×        |
|-----------|-------------------------------|----------|
| 请在数据服务器上运 | 行此安装程序。                       |          |
| 数据库名称:    | main. bms                     |          |
| 数据文件保存路径: | C:\Users\l\Desktop\新建文件夹 (2)\ | 🔚 浏览 (B) |
| 数据备份路径:   |                               | 📄 浏览 (B) |
|           | 📝 在数据服务器上创建新的数据库              |          |
|           | ☐ 保存 ⑤                        | 🥝 关闭 ©)  |

提示"数据库安装完成",点击"确定"。

| 「提示:              | × |
|-------------------|---|
| <b>1</b> 数据库安装完成。 |   |
| G(B)              |   |

输入"服务器地址"(服务器数据库运行的计算机 IP)与"服务器端口"(默认为: 4001),点击"启动"运行数据库。

如仅在本机运行,可填写直接 127.0.0.1。

| 📅 蕃电池在线监测系统-出    | <b>盗测服务</b>       | _ ×    |
|------------------|-------------------|--------|
| 服务器地址:<br>服务器端口: | 127.0.0.1<br>4001 |        |
| ▶ 启动(S)          | ■ 停止(S) (S)       | 回 自动运行 |

如提示"正在运行中"则数据库运行成功。

| 抗 蕃电池在线监测系统-监 | 测服务          |         | _ ×    |
|---------------|--------------|---------|--------|
| 服务器地址:        | 127. 0. 0. 1 |         |        |
| 服务器端口:        | 4001         | ×       |        |
| ▶ 启动(S)       | 🖻 停止(S)      | 💽 配置(C) | 🔲 自动运行 |
| 正在运行中…        |              |         |        |

如需创建新的数据库,则点击"配置"进行创建,创建方法同上。 勾选"自动运行",可在配置完成后,服务器重启自动启动本软件。

| 7 董电池在线监测系统-监 | 测服务          |            | _ ×    |
|---------------|--------------|------------|--------|
| 服务器地址:        | 127. 0. 0. 1 |            |        |
| 服务器端口:        | 4001         | A.<br>V    |        |
| ▶ 启动(S)       |              | (C) 配置 (C) | 🔽 自动运行 |
| 正在运行中…        |              |            |        |

### 1.2 设备基础设置

### 1.2.1 配置企业信息

单击选项"管理器"。管理器配置与查看数据。

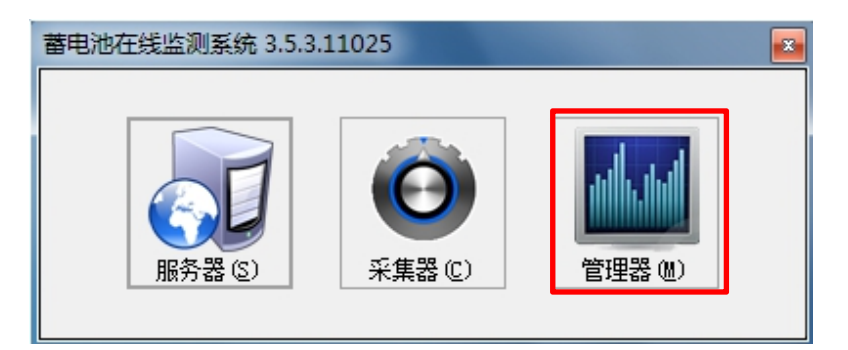

输入创建数据库时输入的"服务器地址"与"服务器端口"(默认为:4001),点击"保存"完成配置。

| 🔋 系统配置 | ×               |
|--------|-----------------|
| 服务器地址: | 127. 0. 0. 1    |
| 服务器端口: | 4001            |
|        | 📊 保存(S) 🥝 关闭(C) |

输入用户名:admin,密码: 123456,点击"登录",进入"蓄电池在线监测系统-管理器"。

| 🕴 登录-蓄电池在线监测系 | 統-管理器 3.5.3.11025 | - |
|---------------|-------------------|---|
| 用户名:          | admin             |   |
| 姓 名:          | Administrator     |   |
| 部 门:          |                   |   |
| 密 码:          | *****             |   |
|               | 送录 (L)            |   |

服务器如有改动,点击"配置",配置新的服务器地址与服务器端口。

| 🔋 登录-蓄电池在线监测系 | 統-管理器 3.5.3.11025                         |
|---------------|-------------------------------------------|
|               |                                           |
| 用户名:          | admin                                     |
| 姓 名:          | Administrator                             |
| 部 门:          |                                           |
| 密 码:          | *****                                     |
| <b>■</b> 登    | 送录 CU I I I I I I I I I I I I I I I I I I |

输入"服务器地址"(本机 IP)与"服务器端口"(默认为:4001),点击"保存" 完成配置。

| 👔 系統配置 | ×               |
|--------|-----------------|
| 服务器地址: | 127. 0. 0. 1    |
| 服务器端口: | 4001            |
|        | ☐ 保存(S) Ø 关闭(C) |

管理器主界面如下所示。

| 📔 蓄电池在线监 | 测系统-管理器 |            |         |         |      |       | l     | ₹ _ □ > |      |
|----------|---------|------------|---------|---------|------|-------|-------|---------|------|
| År.      |         |            |         | 4       | Ø    |       |       |         |      |
| 实时监控     | 告警查询    | 历史数据       | 图表分析    | 充放历史    | 分析报告 |       |       |         |      |
| 组信息      |         | 实时数据       |         |         |      |       |       |         | _    |
| 当前设备:    |         | 最高电压:      |         | 最低电压:   |      | 最高温度: | 最低温度: | 最       | t大P  |
| 组状态:     | 未检测到    | 组电池        | 电压      | 温度      | 内阻   | 内阻变化率 | 状态    |         |      |
| 采集时间:    | 00:00:( |            |         |         |      |       |       |         |      |
| 环境温度:    | ٥.00%   |            |         |         |      |       |       |         |      |
| 总电流:     | 0.004   |            |         |         |      |       |       |         |      |
| 总电压:     | 0.000   |            |         |         |      |       |       |         |      |
| 组告警:     | 正常      |            |         |         |      |       |       |         |      |
|          | 电流      |            |         |         |      |       |       |         |      |
| 电池组一:    | 0.00A   |            |         |         |      |       |       |         |      |
| 电池组二:    | 0.00A   |            |         |         |      |       |       |         |      |
| 电池组三:    | 0.00A   |            |         |         |      |       |       |         | _    |
| < III    |         |            |         |         |      |       |       |         | _    |
| 设备列表     |         |            | 山田 山沙河府 |         |      |       |       |         | _    |
|          |         |            | 内阻甲尼固度  | SHT SHW |      |       |       |         |      |
|          |         |            |         |         |      |       |       |         |      |
|          |         |            |         |         |      |       |       |         |      |
|          |         |            |         |         |      |       |       |         |      |
|          |         |            |         |         |      |       |       |         |      |
|          |         | - <b> </b> | - 5*    |         |      |       |       |         |      |
|          |         |            |         |         |      |       |       |         |      |
|          |         |            |         |         |      |       |       |         | - 22 |

点击管理器主界面"更多"→"基础设置"进入站点设置。

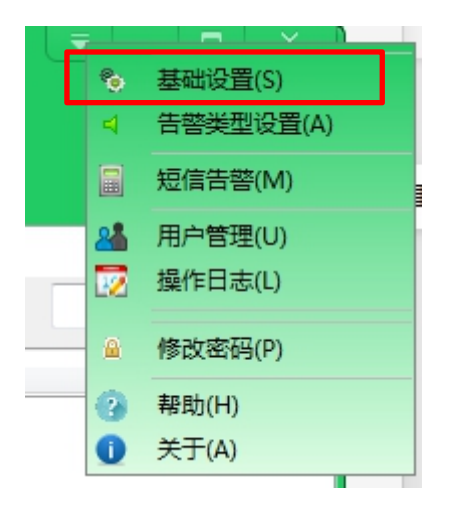

选择"企业信息",点击"修改"进行公司信息设置。

| 单位编号: |  |   |  |
|-------|--|---|--|
| 单位名称: |  |   |  |
| 联系电话: |  |   |  |
| 联系人:  |  |   |  |
| 备注:   |  | * |  |
|       |  |   |  |
|       |  | Ŧ |  |

填写完"企业信息"之后,点击"保存"。

| 😵 基础设置    |          | — C   | × |
|-----------|----------|-------|---|
| 企业信息 站点信! | き 设备信息   |       |   |
|           |          |       |   |
| 单位编号:     | 602      |       |   |
| 单位名称:     | A602     |       |   |
| 联系由话:     | 10086    |       |   |
|           |          |       |   |
| 联系人:      | 康        |       |   |
| 备注:       | *        |       |   |
|           |          |       |   |
|           |          |       |   |
|           | ▼        |       |   |
|           |          |       |   |
|           |          |       |   |
|           |          |       |   |
|           | 🥒 修改 😃 🖉 | 2 (S) |   |

### 1.2.2 配置站点信息

选择 "站点信息",点击"添加"进入场站设置。

| 🗞 基础设置   |        |      |       |            |                 |             | – 🗆 × |
|----------|--------|------|-------|------------|-----------------|-------------|-------|
| 企业信息 站点信 | 記 设备信息 |      |       |            |                 |             |       |
| 站点编号     | 站点名称   | 站点地址 |       | 联系人        | 联系电话            | 电压等级        | 备注    |
|          |        |      |       |            |                 |             |       |
|          |        |      |       |            |                 |             |       |
|          |        |      |       |            |                 |             |       |
|          |        |      |       |            |                 |             |       |
|          |        |      |       |            |                 |             |       |
| •        |        |      | III   |            |                 |             | ۲.    |
|          |        |      |       |            |                 |             |       |
| 站点编号:    |        |      | 站点名称: |            |                 |             |       |
| 站点地址:    |        |      | 电压等级: |            |                 |             |       |
|          |        |      |       |            |                 |             |       |
| 联系人:     |        |      | 联系电话: |            |                 |             |       |
| 各注・      | [      |      |       |            |                 |             |       |
| 申心・      |        |      |       |            |                 |             |       |
|          |        |      |       |            |                 |             |       |
|          |        |      |       | <b>+</b> > | 忝加 (4) 🥒 修改 (4) | 🔀 删除 🛛 🔚 保ィ | 字(2)  |

填写完"站点信息"之后,点击"保存"。

| 🗞 基础设置       |         |      |       |       |              |           | -       |   |   |
|--------------|---------|------|-------|-------|--------------|-----------|---------|---|---|
| 企业信息 站点      | 信息 设备信息 |      |       |       |              |           |         |   |   |
| 站点编号         | 站点名称    | 站点地址 |       | 联系人   | 联系电话         | 电压        | 等级 备注   | È |   |
| A602         | A602    | 兴华一路 |       | 康     | 10086        | 27        |         |   |   |
| B602         | B602    | 兴华一路 |       | 康     | 10086        | 27        |         |   |   |
|              |         |      |       |       |              |           |         |   |   |
|              |         |      |       |       |              |           |         |   |   |
|              |         |      |       |       |              |           |         |   |   |
| •            |         |      |       |       |              |           |         | _ | F |
|              |         |      |       |       |              | _         |         |   |   |
| 站点编号:        | A602    |      | 站点名称: | A602  |              | ]         |         |   |   |
| 站点地址:        | 兴华一路    |      | 电压等级: | 21    |              | 1         |         |   |   |
|              |         |      |       |       |              |           |         |   |   |
| 联系人:         | 康       |      | 联系电话: | 10086 |              | ]         |         |   |   |
| <b>4</b> 12. |         |      |       |       | 7            |           |         |   |   |
| 首注:          |         |      |       |       |              |           |         |   |   |
|              |         |      |       |       |              |           |         |   |   |
|              |         |      |       |       | 👆 添加 (A) 📝 🔞 | 改四) 🔀 刪除田 | 🕞 保存(S) |   |   |

#### 1.2.3 配置设备信息

| 🎨 基础设置   |            |          |             |          |                 |                  | _ <b>D</b> >                                                                                                    | <  |
|----------|------------|----------|-------------|----------|-----------------|------------------|----------------------------------------------------------------------------------------------------|----|
| 企业信息 站点偏 | 調, 设备信息    |          |             |          |                 |                  |                                                                                                    |    |
| 站点:      | r <b>u</b> | •        |             |          |                 |                  |                                                                                                    |    |
| 站点名称     | 设备编号       | 设备名称     | 设备地址 设备型    | 2号 电池数量  | 电池串数量           | COM口名称           | 网络地址                                                                                                    |    |
|          |            |          |             |          |                 |                  |                                                                                                    |    |
|          |            |          |             |          |                 |                  |                                                                                                    |    |
|          |            |          |             |          |                 |                  |                                                                                                    |    |
| •        |            |          |             |          |                 | _                | _                                                                                                    | Þ. |
|          |            |          | 10 de 14 14 |          | 0               |                  |                                                                                                    |    |
| 所庽站点:    | ghi        | <b>•</b> | 设备地址:       | 1        | <b>通</b> 讯/万式:  | 网络               | •                                                                                                    |    |
| 设备编号:    |            |          | 电池数里:       | 14       | 网络地址:           | 192. 168. 2. 221 |                                                                                                    |    |
| 设备名称:    |            |          | 电池串数里:      | 2        | 网络端口:           | 3021             | <b></b>                                                                                                    |    |
|          |            |          |             |          | 1<br>           |                  |                                                                                                    |    |
| 设备型号:    |            |          | COM口名称:     | COM -1 🚔 | <b>畲汪</b> :     |                  |                                                                                                    |    |
|          |            |          |             |          |                 |                  |                                                                                                    |    |
|          |            |          |             | ● 添加     | D(A) 🥒 修改 (M) 🔰 | 《删除四) 🕞 🕅        | <b>保存(S)</b> 猫球 0                                                                                                    | D) |
|          |            |          |             |          |                 |                  | in the second second se | _  |

选择"设备信息",点击"添加"进入设备设置。

勾选"站点",然后填写"设备信息",最后点击"保存"。

- 所属站点:选择当前设备归属的站点
- 设备编号: 输入主控设备编号
- 设备名称: 输入当前监测 UPS 设备的名称
- 设备型号: 输入当前 UPS 的型号或电池型号
- 设备地址:输入对应主控模块中设备 的 Modbus 地址(可在主控模块系统设置 中查看)
- 电池数量: 输入当前 UPS 下的总电池数
- 电池串数量: 输入当前监测的 UPS 下的电池组数
- COM 名称: 输入对应主控模块的串口号, 如使用 IP 通讯方式则默认
- 通讯方式:选择当前使用的通讯方式"网络"或"串口"
- 网络地址:输入对应主控设备 IP 地址,如使用串口通讯方式则不填入(可在主 控模块系统设置中查看)
- 网络端口: 输入对应主控模块的网络端口(可在主控模块系统设置中查看)
- 备注:可填入设置备注信息

| -<br>◎ 基础设置 |                     |        |       |            |       |            |               | _ 🗆 X                  |
|-------------|---------------------|--------|-------|------------|-------|------------|---------------|------------------------|
| 企业信息 站点     | 信息设备信息              |        |       |            |       |            |               |                        |
| 站点:         | B602, A602          |        |       |            |       |            |               |                        |
| 站点名称        | 设备编号                | 设备名称   | 设备地址  | 设备型号       | 电池数量  | 电池组数量      | COM口名称        | 网络地址                   |
| B602        | 02                  | 测试02   | 1     | cs3000     | 40    | 2          | -1            | 192. 168. 2. 133       |
| A602        |                     | 狈[i式01 |       |            |       |            |               | 192, 168, 2, 221       |
|             |                     |        |       |            |       |            |               |                        |
|             |                     |        |       |            |       |            |               |                        |
| •           |                     |        |       |            |       |            |               | +                      |
| 所属站点:       | A602                | -      | 设备:   | 地址: 1      | Å     | 通讯方式:      | 网络            | T                      |
| 设备编号:       | 01                  |        | 电池    | 数里: 14     | A     | 网络地址:      | 192.168.2.221 |                        |
|             | and the first state |        |       |            |       |            |               |                        |
| 设备名称:       | 测试01                |        | 电池组织  | 数里: 2      | ×     | 网络端口:      | 3001          | ×                      |
| 设备型号:       | cs3000              |        | СОМ□: | 名称: COM -1 | A.V.  | 备注:        |               |                        |
|             |                     |        |       |            |       |            |               |                        |
|             |                     |        |       |            |       |            |               |                        |
|             |                     |        |       |            | 中 添加( | ▶ 🥒 修改 🖤 🔰 | 、刪除① 📙 1      | 除存 (S) <b>□ 描述 (D)</b> |

设备信息录入完成后选中相应的设备,点击"描述"进入"电池描述"界面。

| 🔞 基础设置   |            |      |       |               |         |             |               | _ 🗆 🗙            |
|----------|------------|------|-------|---------------|---------|-------------|---------------|------------------|
| 企业信息 站点( | 信息 设备信息    |      |       |               |         |             |               |                  |
| 站点:      | B602, A602 | •    |       |               |         |             |               |                  |
| 站点名称     | 设备编号       | 设备名称 | 设备地址  | 设备型号          | 电池数量    | 电池组数量       | COM口名称        | 网络地址             |
| B602     | 02         | 测试02 | 1     | cs3000        | 40      | 2           | -1            | 192. 168. 2. 133 |
| A602     |            |      |       |               |         |             |               | 192, 168, 2, 221 |
| •        |            | III  |       |               |         |             |               | •                |
| 所属站点:    | A602       | -    | 设备:   | 地址: 1         | ×       | 通讯方式:       | 网络            | T                |
| 设备编号:    | 01         |      | 电池    | <b>数里:</b> 14 | A.<br>V | 网络地址:       | 192.168.2.221 |                  |
| 设备名称:    | 测试01       |      | 电池组   | <b>数量:</b> 2  | A<br>V  | 网络端口:       | 3001          | ×                |
| 设备型号:    | cs3000     |      | сом⊟∶ | 名称: COM -1    | A<br>V  | 备注:         |               |                  |
|          |            |      |       |               |         |             |               |                  |
|          |            |      |       |               | 🕂 添加(   | 🛦) 🥒 修改 🖤 🔰 | 🕻 删除 🕖  🔚     | 保存 (3) 描述 (2)    |

可单独为每节电池添加"电池描述",也可通过"填充格式"批量添加"电池描述", 最后点击"保存"。

| 电池描述设置 |            |                |                                                                                                    | - |      | ×   |   |
|--------|------------|----------------|----------------------------------------------------------------------------------------------------|---|------|-----|---|
| 电池组号   |            | 电池号            | 电池描述                                                                                                    |   |      |     | * |
| 1      |            | 1              | 第1组第1号电池                                                                                                    |   |      |     | _ |
| 1      |            | 2              | 第1组第2号电池                                                                                                    |   |      |     |   |
| 1      |            | 3              | 第1组第3号电池                                                                                                    |   |      |     |   |
| 1      |            | 4              | 第1组第4号电池                                                                                                    |   |      |     |   |
| 1      |            | 5              | 第1组第5号电池                                                                                                    |   |      |     |   |
| 1      |            | 6              | 第1组第6号电池                                                                                                    |   |      |     |   |
| 1      |            | 7              | 第1组第7号电池                                                                                                    |   |      |     |   |
| 1      |            | 8              | 第1组第8号电池                                                                                                    |   |      |     |   |
| 1      |            | 9              | 第1组第9号电池                                                                                                    |   |      |     |   |
| 1      |            | 10             | 第1组第10号电池                                                                                                    |   |      |     |   |
|        |            |                | inter a constante a constante constante constante a constante a constante a constante a co |   |      | Þ   | * |
|        |            |                |                                                                                                    | _ |      |     |   |
| 填充格式:  | 第[StringMu | mber]组第[Batter | yNumber]号电池                                                                                                    |   | 🦻 填充 | (F) |   |
|        | 请用[String  | Number]表示组号,   | 用[BatteryNumber]表示电池号。                                                                                                    | ŀ | 】保存  | (S) |   |

### 1.3 配置采集器

单击选项"采集器"。采集器收集数据。

| 蕃电池在线监测系统 3.5.3.1 | 1025           |                     | x |
|-------------------|----------------|---------------------|---|
| 服务器 (S)           | (C)<br>采集器 (C) | 2014年11月<br>管理器 (M) |   |

输入创建数据库时输入的"服务器地址"与"服务器端口"(默认为:4001),点击"保存"完成配置。

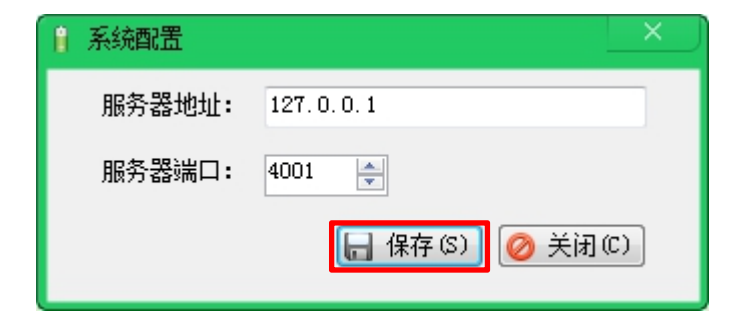

输入用户名:admin,密码: 123456,点击"登录",进入"蓄电池在线监测系统-采集器"。

| 🔋 登录-蓄电池在线监测系 | 系统-管理器 3.5.3.11025 |
|---------------|--------------------|
|               |                    |
| 用户名:          | admin              |
| 姓 名:          | Administrator      |
| 部 门:          |                    |
| 密 码:          | ****               |
|               | 送录 (L) <a> </a>    |

服务器如有改动,点击"配置",配置新的服务器地址与服务器端口。

| 🔋 登录-蓄电池在线监测系 | 統-管理器 3.5.3.11025                                                                        | - × |
|---------------|------------------------------------------------------------------------------------------|-----|
|               |                                                                                          |     |
| 用户名:          | admin                                                                                    |     |
| 姓 名:          | Administrator                                                                            |     |
| 部 门:          |                                                                                          |     |
| 密 码:          | *****                                                                                    |     |
| <b>■</b> 登    | 逐录 (L) [1] 配置 (C) [1] 反示 [1] (1] 反示 [1] (1] 反示 [1] (1] (1] (1] (1] (1] (1] (1] (1] (1] ( |     |

输入"服务器地址"(本机 IP)与"服务器端口"(默认为:4001),点击"保存" 完成配置。

| 🔋 系统配置 |                 |
|--------|-----------------|
| 服务器地址: | 127. 0. 0. 1    |
| 服务器端口: | 4001            |
|        | 🔚 保存(S) 🥝 关闭(C) |

采集器主界面如下所示。

| 🙆 蓄电池 | 在线监测系 | ≷统─采集器 |           |      |        |         |         |         |         | - 0 | ×    |
|-------|-------|--------|-----------|------|--------|---------|---------|---------|---------|-----|------|
| 设备列表  | ŧ     |        |           |      |        |         |         |         |         |     |      |
| 全选 🚽  | 站点:   |        | ▼   采集间隔: | 1000 | (窒秒)   | ▶ 开始(S) | ■ 停止(O) | 🔄 刷新(R) | 🕕 关于(A) |     |      |
|       |       | 设备名    | 采集间隔(毫秒)  | 成功   | (次) 失败 | (次)     | 设备号     |         | 规格型号    |     | 设备地址 |
|       |       |        |           |      |        |         |         |         |         |     |      |
|       |       |        |           |      |        |         |         |         |         |     |      |
|       |       |        |           |      |        |         |         |         |         |     |      |
|       |       |        |           |      |        |         |         |         |         |     |      |
|       |       |        |           |      |        |         |         |         |         |     |      |
|       |       |        |           |      |        |         |         |         |         |     |      |
|       |       |        |           |      |        |         |         |         |         |     |      |
|       |       |        |           |      |        |         |         |         |         |     |      |
|       |       |        |           |      |        |         |         |         |         |     |      |
|       |       |        |           |      |        |         |         |         |         |     |      |
| •     |       |        |           |      |        | _       | _       | _       |         | _   | - F  |
|       |       |        |           |      |        |         |         |         |         |     |      |
|       |       |        |           |      |        |         |         |         |         |     |      |
|       |       |        |           |      |        |         |         |         |         |     |      |
|       |       |        |           |      |        |         |         |         |         |     |      |
|       |       |        |           |      |        |         |         |         |         |     |      |
|       |       |        |           |      |        |         |         |         |         |     | _    |
|       |       |        |           |      |        |         |         |         |         |     | ×    |

勾选"站点",勾选所要采集的设备,设置"采集间隔"(最小为1000毫秒), 点击"开始",进行数据采集。

| <b>0</b> ‡                      | 中地在线监测                     | 系统-采集器                                                        |                                                                                                    |                                                          |                    |                                          |                                              | – 🗆 X |
|---------------------------------|----------------------------|---------------------------------------------------------------|----------------------------------------------------------------------------------------------------|----------------------------------------------------------|--------------------|------------------------------------------|----------------------------------------------|-------|
| 设i<br>全                         | <b>备列表</b><br>选 📝 站点       | 测试02                                                          | ▼ 采集间隔:                                                                                                    | 5000 (                                                   | 室秒) ▶ 开始           | 自(S) 🔳 停止(O) 🛛 📚 J                       | 副新(R) 🕕 关于(A)                                |       |
|                                 |                            | 设备名                                                           | 采集间隔(窒秒)                                                                                                    | 成功(次)                                                    | 失败(次)              | 设备号                                      | 规格型号                                         | 设备地址  |
|                                 | 🔲 科华                       |                                                               |                                                                                                    | 0                                                        |                    | 02                                       | cs3000                                       | 1     |
| <ul> <li>•</li> </ul>           |                            |                                                               |                                                                                                    |                                                          |                    |                                          |                                              |       |
|                                 |                            |                                                               |                                                                                                    |                                                          |                    |                                          |                                              |       |
| (2)<br>(3)<br>(4)<br>(5)<br>(6) | 科华<br>科华<br>科华<br>科华<br>科华 | 初始化网络通讯失败<br>由于连接方在一段时<br>初始化网络通讯失败<br>由于连接方在一段时<br>初始化网络通讯失败 | <ol> <li>[2020/6/15 1:<br/>同后没有正确答复或连接的</li> <li>[2020/6/15 1:<br/>同后没有正确答复或连接的</li> <li>[2020/6/15 1:<br/>[2020/6/15 1:</li> </ol> | 8:58:19]<br>約主机没有反应,<br>8:58:45]<br>約主机没有反应,<br>9:01:15] | 连接尝试失败。<br>连接尝试失败。 | 192.168.2.133:3001<br>192.168.2.133:3001 | [2020/6/15 18:58:45]<br>[2020/6/15 19:01:15] | E     |

若提示"由于连接方在一段时间后没有正确答复或连接的主机没有反应,连接尝试 失败。"则表示连接失败。此时检查主控模块是否开机,或配置设备信息时"设备地址"、 "网络地址"、"网络端口"是否都配置正确。

| (9)       | The comr  | munication object. System.ServiceModel.Channels.ServiceChannel, cannot be used for communication because it is in the Faulted |   |
|-----------|-----------|----------------------------------------------------------------------------------------------------|---|
| state.    | [2017/9/2 | 20 13:35:14]                                                                                                    |   |
| (10)      | XX        | The communication object, System.ServiceModel.Channels.ServiceChannel, cannot be used for communication because it is in the  |   |
| Faulted s | tate.     | [2017/9/20 13:35:14]                                                                                                    | Ξ |
|           |           |                                                                                                    |   |

可同时打开多个采集器,采集不同的设备,以减轻服务器压力。

# 第二章 实时数据查看

#### 2.1 实时监控

点击管理器主界面 "实时监控"进入实时监控界面,点击"设备列表"窗口里的 设备,可切换查看不同 ups 电池组的实时数据。

- 组信息: 电池组信息显示窗口
- 采集时间:当前采集数据的时间
- 声音告警: 可通过勾选"声音告警"前小方格开启声音告警功能
- 设备列表: 被监控的设备列表选择对应的设备可产看相应的实时数据
- 实时数据:当前选择的设备实时数据显示窗,可以看到设备号电池号、电压值、 温度值、内阻值、告警信息、电池位置信息以及该组的最高电压、最高温度、 最大内阻和最小电压。
- 图形:显示当前选择设备下的电池电压、温度和内阻的柱状图、组电压和组电 流组曲线图,绿色表示正常,红色表示异常

| 🕴 蓄电池在线出    | ≙测系统-管理               | **     |       |                                                                                             |                            |          |                |        |               |         |               |   |
|-------------|-----------------------|--------|-------|---------------------------------------------------------------------------------------------|----------------------------|----------|----------------|--------|---------------|---------|---------------|---|
|             | 40                    | )      | C     |                                                                                             |                            | 4        | 1              |        |               |         |               |   |
| 实时监控        | 告警查道                  |        | 历史数据  | R                                                                                           | 图表分析                       | 充放历史     | 分析报告           |        |               |         |               |   |
| 组际总         |                       |        | 实时    | 数据                                                                                          |                            |          |                |        |               |         |               |   |
| 当前设备:       | 01-3                  | 则试01   | 最高    | 昨年 :                                                                                        | 1-2 (1.929V)               | 最低电压     | : 2-6 (1.811V) | 最高温度:  | 2-2 (28.54°C) | 最低温度:   | 2-1 (25.86°C) | 北 |
|             |                       |        | 组     | 电池                                                                                          | 电压                         | 温度       | 内阻             | 内阻变化率  |               | 状态      |               | ^ |
| 采集时间:       | 20:                   | 52:43  | 9 1   | - 3                                                                                         | 1.869 V                    | 28.43 ℃  | 2.66 mΩ        | 171.0% |               | 正常      |               |   |
| 环境温度:       | 27.                   | 95 ℃   | 9 1   | - 4                                                                                         | 1.887 V                    | 28.02 °C | 1.41 mΩ        | 109.0% |               | 正常      |               |   |
| 台由法 ·       | -0                    | 01 A   | 9 1   | - 5                                                                                         | 1.872 V                    | 28.15 ℃  | 2.35 mΩ        | 169.0% |               | 正常      |               |   |
| Adv-Cable - |                       |        | 9 1   | - 6                                                                                         | 1.887 V                    | 27.36 ℃  | 1.08 mΩ        | 86.0%  |               | 正常      |               |   |
| 总电压:        | 13.2                  | 217 V  | 9 1   | - 7                                                                                         | 1.856 V                    | 27.22 °C | 3.20 mΩ        | 187.0% |               | 正常      |               |   |
| 组告警:        | I                     | E常     | 9 2   | - 1                                                                                         | 1.901 V                    | 25.86 ℃  | 0.96 mΩ        | 100.0% |               | 正常      |               |   |
|             | 由法                    | 由臣     | 9 2   | - 2                                                                                         | 1.869 V                    | 28.54 °C | 0.73 mΩ        | 146.0% |               | 正常      |               |   |
|             | HEDIG                 | PB/II  | 9 2   | - 3                                                                                         | 1.881 V                    | 27.88 °C | 1.06 mΩ        | 92.0%  |               | 正常      |               |   |
| 电池组一:       | 0.14 A                | 13.217 | 2     | - 4                                                                                         | 1.891 V                    | 26.14 ℃  | 1.55 mΩ        | 141.0% |               | 正常      |               |   |
| 电池组二:       | -0.16 A               | 13.123 | 0 2   | - 5                                                                                         | 1.875 V                    | 26.38 °C | 1.75 mΩ        | 399.0% |               | 单电池内阻异常 | (             |   |
|             | ▼ 声音告響                | 5      | 0 2   | - 6                                                                                         | 1.811 V                    | 27.25 ℃  | 4.52 mΩ        | 240.0% |               | 单电池内阻异常 | 1             | - |
|             |                       |        | •     |                                                                                             |                            |          |                |        |               |         |               | • |
|             |                       |        | 国形    |                                                                                             |                            |          |                |        |               |         |               |   |
|             |                       |        | +B/B+ | err le                                                                                      | 池内阻 电池温度                   | 思电压 思电   | Dit            |        |               |         |               |   |
| <           | ₩<br>602<br>Uitt01(4) | 4      |       | 日<br>日<br>日<br>日<br>日<br>日<br>日<br>日<br>日<br>日<br>日<br>日<br>日<br>日<br>日<br>日<br>日<br>日<br>日 | 2-<br>5-<br>1-<br>5-<br>0- |          |                |        |               |         |               |   |
| B602-Bi     | 602<br>则试02           |        |       | E C                                                                                         | 1-4 2<br>                  | 2-1 2-5  |                |        |               |         |               |   |
|             |                       |        |       |                                                                                             |                            |          |                |        |               |         |               |   |

在"设备列表"窗口点击右键,出现"采集间隔"、"开始采集"和"停止采集"的对话框。点击"采集间隔"可设置数据采集的时间间隔,最小为1000毫秒;点击"开始采集"则软件开始采集数据;点击"停止采集"则软件停止采集数据。

|     | -      |    |     |                  | -  |     |
|-----|--------|----|-----|------------------|----|-----|
| 设备列 | 利表     |    |     |                  |    |     |
| ₽₩  | 001-gł | ni |     |                  | ٠. |     |
| 1   | 001    |    | 孫集间 | 01 <b>1</b> 5(1) | _  |     |
| 12  | 001-g  |    | 开始采 | ミ集(B)            |    |     |
| 10  | 001-gł | 1  | 停止采 | <集(S)            |    |     |
|     |        |    |     |                  |    | 电压值 |
|     |        |    |     |                  |    | -   |

### 2.2 导出实时数据

### 2.2.1 导出组信息

在"组信息"窗口点击右键,出现"另存为"对话框。点击"另存为"可将组信息 内容以文本格式保存在指定位置。

| 组信息   |         |
|-------|---------|
| 当前设备: | 001-up: |
|       | 另存为(S)  |
| 采集时间: | 20:07:0 |
| 环境温度: | 30.86 % |
| 总电流:  | -0.05 / |
| 总电压:  | 14.992  |
| 组告警:  | 正常      |
|       | 电流      |
| 串一:   | 0.14 A  |
| •     | •       |

### 2.2.2 导出实时数据图形

在"图形"窗口点击右键,出现"另存为"对话框。点击"另存为"可将当前图形 以图片格式保存在指定位置。

| 1 | •    |                                              |
|---|------|----------------------------------------------|
|   | 图形   |                                              |
|   | 电池电压 | 电池内阻 电池温度 总电压 总电流                            |
|   | 电通知  | 2.5<br>7<br>15<br>1<br>1<br>0<br>5<br>0<br>5 |
|   | _    | 1-4 2-1 2-5<br>E%                            |

### 2.2.3 导出实时数据

用鼠标右击"实时数据"界面提示实时数据导出按钮,点击"导出"。

| 最高电压            | 1-1 (2.15V) | 最低电压:    | 2-6 (2.117V) | 最高温度: | 2-2 (31.14°C) | 最大内阻: | 1-7 (0.79mf2) |  |
|-----------------|-------------|----------|--------------|-------|---------------|-------|---------------|--|
| 串电波             | 电压          | 温度       | 内阻           | 内阻变化率 |               | 状态    |               |  |
| \varTheta 1 - 5 | 2.148 V     | 30.45 *C | 0.77 mΩ      | 15.0% |               | 正常    |               |  |
| 91-6            | 2.148 V     | 29.47 °C | 0.72 mΩ      | 14.0% | 0.            | H/E)  |               |  |
| \varTheta 1 - 7 | 2.130 V     | 29.20 °C | 0.79 mΩ      | 15.0% |               | 11.77 |               |  |
| 92-1            | 2.125 V     | 27.81 *C | 0.60 mΩ      | 12.0% |               | 正常    |               |  |
| \varTheta 2 - 2 | 2.150 V     | 31.14 °C | 0.58 mΩ      | 11.0% |               | 正常    |               |  |
| 🔵 2 - 3         | 2.138 V     | 29.86 ℃  | 0.64 mΩ      | 12.0% |               | 正常    |               |  |
| 🔵 2 - 4         | 2.150 V     | 28.43 °C | 0.67 mΩ      | 13.0% |               | 正常    |               |  |
| 9 2 - 5         | 2.134 V     | 28.19 ℃  | 0.58 mΩ      | 11.0% |               | 正常    |               |  |
| 92-6            | 2.117 V     | 29.61 °C | 0.60 mΩ      | 12.0% |               | 正常    |               |  |
| 2 - 7           | 2.136 V     | 29.09 *C | 0.60 mΩ      | 12.0% |               | 正常    |               |  |

选择"文件类型",点击"浏览"设置文件的"保存路径",点击"导出",开始 导出数据。

| 🔒 实时数据导出 |               | ×            |
|----------|---------------|--------------|
| →文件类型:   |               |              |
| esv      | 🔘 excel       | 🔘 txt        |
| 保存路径:    |               |              |
|          |               | 📔 浏览 (B)     |
|          | <b>「</b> 」 寺出 | 408) ⊘ 关闭(C) |
| 1        |               |              |

如导出 excel 时,提示"您的机器可能没有正确安装 office 套件!",则需重新安装 Microsoft Office。

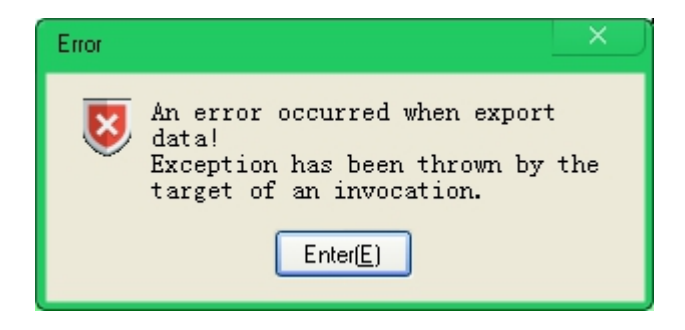

#### 2.3 告警处理

鼠标点击"实时数据"界面"状态"列,如有告警可用鼠标左键单击进入告警处理 界面,选择"处理方式",点击"处理"。

| 单电池温度上刚        | Į                                     | ×      |
|----------------|---------------------------------------|--------|
| 处理方式:<br>处理说明: | 其它<br>其它<br>已经处理<br>正在候处理<br>忽略<br>处理 |        |
|                |                                       | 「外理で)」 |

点击"关闭"退出告警处理界面。

# 第三章 告警数据查询

### 3.1 查询告警数据

点击管理器主界面 "告警查询"进入"告警查询"界面。

| 🔒 蓄电池在线           | 监测系统一管理器                  |                                                                                               |                                                     |                          |                    |                 |
|-------------------|---------------------------|-----------------------------------------------------------------------------------------------|-----------------------------------------------------|--------------------------|--------------------|-----------------|
| <b>二人</b><br>实时监控 | (1)<br>告警査询               | <b>历</b> 史鼓摇 图表分析                                                                             | <b> </b>                                            |                          |                    |                 |
| 站点:<br>告馨类型:      | B602, A602<br> 単电池温度下限, 环 | <ul> <li>         . 设备: 测itū1, 测itū2      </li> <li>         . 告警状态: 已结束,未结束      </li> </ul> | <ul> <li>✓ 起始日期: 2020/6</li> <li>✓ 处理用户:</li> </ul> | /15 0:00:00 ✓ 结束日期:<br>▼ | 2020/6/15 23:59:59 | E间 (C) 🔓 导出 (C) |
| 设备名称              | 组电池                       | 告警类型                                                                                          | 起始时间                                                | 结束时间                     | 电池描述               | 处理人             |
| 测试01              |                           | 单电池内阻异常                                                                                       |                                                     |                          |                    |                 |
| 测试01              | 2 6                       | 单电池浮充电压下限                                                                                     | 2020/6/15 20:50:05                                  |                          |                    |                 |
| 测试01              | 2 6                       | 单电池标称内阻                                                                                       | 2020/6/15 20:50:05                                  |                          |                    |                 |
| 测试01              | 2 6                       | 单电池内阻异常                                                                                       | 2020/6/15 20:50:05                                  |                          |                    |                 |
| 测试01              | 2 5                       | 单电池内阻异常                                                                                       | 2020/6/15 19:20:44                                  | 2020/6/15 20:49:27       |                    |                 |
| 测试01              | 2 6                       | 单电池浮充电压下限                                                                                     | 2020/6/15 19:20:44                                  | 2020/6/15 20:49:27       |                    | -               |
| 测试01              | 2 6                       | 单电池标称内阻                                                                                       | 2020/6/15 19:20:44                                  | 2020/6/15 20:49:27       |                    | -               |
| 测试01              | 2 6                       | 单电池内阻异常                                                                                       | 2020/6/15 19:20:44                                  | 2020/6/15 20:49:27       |                    |                 |
| 测试01              | 2 5                       | 单电池内阻异常                                                                                       | 2020/6/15 19:04:37                                  | 2020/6/15 19:15:26       |                    |                 |
| 测试01              | 2 6                       | 单电池浮充电压下限                                                                                     | 2020/6/15 19:04:37                                  | 2020/6/15 19:15:26       |                    |                 |
| 测试01              | 2 6                       | 单电池标称内阻                                                                                       | 2020/6/15 19:04:37                                  | 2020/6/15 19:15:26       |                    |                 |
| 测试01              | 2 6                       | 单电池内阻异常                                                                                       | 2020/6/15 19:04:37                                  | 2020/6/15 19:15:26       |                    |                 |
| 测试01              | 2 5                       | 单电池内阻异常                                                                                       | 2020/6/15 19:03:17                                  | 2020/6/15 19:04:18       |                    |                 |
| 测试01              | 2 6                       | 单电池浮充电压下限                                                                                     | 2020/6/15 19:03:17                                  | 2020/6/15 19:04:18       |                    |                 |
| 测试01              | 2 6                       | 单电池标称内阻                                                                                       | 2020/6/15 19:03:17                                  | 2020/6/15 19:04:18       |                    |                 |
| 测试01              | 2 6                       | 单电池内阻异常                                                                                       | 2020/6/15 19:03:17                                  | 2020/6/15 19:04:18       |                    |                 |
| 测试01              | 2 5                       | 单电池内阻异常                                                                                       | 2020/6/15 18:59:40                                  | 2020/6/15 19:00:46       |                    |                 |
| สมหิสักร          | 2 6                       | 黄中34%交中正下阳                                                                                    | 2020/8/15 18:50:40                                  | 9090/8/15 10-00-48       |                    | -               |
| 每页60条,共           | 24条,当前第1/1页               |                                                                                               |                                                     |                          |                    | • • 1 😫 🕭       |

选择对应的"场站"、"设备号",选择起始终止日期可查询告警数据。同时可根据需求,查询已结束或未结束告警,还可根据告警类型来查找。

#### 3.2 导出告警数据

需要报表时点击 "导出"可将数据导出,可导出 "csv" "excel" "txt" 三种格式 的报表,选择"浏览"将文件路径设置好,点击"导出"后数据导出。

| 实时监控                      | (1)<br>告警査询              | <b>万</b> 史数据 图表分析                                             | <b>永</b> 前历史 分析报告                |                           |                   |                                         |
|---------------------------|--------------------------|---------------------------------------------------------------|----------------------------------|---------------------------|-------------------|-----------------------------------------|
| 站点:  「〕<br>告警类型:「         | 8602, A602<br>单电池温度下限, Đ | <ul> <li>・ 设备: 列式01, 列</li> <li>・ 荷・ 告警状态: 已结束, 未約</li> </ul> | 式02 · 起始日期: 2020/6<br>吉束 · 处理用户: | \$/15 0:00:00 ▼ 结束日期<br>▼ | 2020/6/15 23:59:5 | ) · · · · · · · · · · · · · · · · · · · |
| 设备名称                      | 组 电池                     | 告警类型                                                          | 起始时间                             | 结束时间                      | 电池描述              | 处理人                                     |
| 测试101                     | 2 5                      | 单电池内阻异常                                                       | 2020/6/15 20:50:05               |                           |                   |                                         |
| 测试01                      | 2 6                      | 单电池浮充电压下限                                                     | 2020/6/15 20:50:05               |                           |                   |                                         |
| 测试01                      | 2 6                      | 单电池标称内阻                                                       | 2020/6/15 20:50:05               |                           |                   |                                         |
| 测试01                      | 2 6                      | 单电池内阻异常                                                       | 2020/6/15 20:50:05               |                           |                   |                                         |
| 测试01                      | 2 5                      | 单电池内阻异常                                                       | 2020/6/15 19:20:44               | 2020/6/15 20:49:27        |                   |                                         |
| 测试01                      | 2 6                      | 单电池浮充电压下限                                                     | 2020/6/15 19:20:44               | 2020/6/15 20:49:27        |                   |                                         |
| 测试01                      | 2 6                      | 单电池标称内阻                                                       | 2020/6/15 19:20:44               | 2020/6/15 20:49:27        |                   |                                         |
| 测试01                      | 2 6                      | 单电池内阻异常                                                       | 2020/6/15 19:20:44               | 2020/6/15 20:49:27        |                   |                                         |
| 测试101                     | 2 5                      | 单电池内阻异常                                                       | 2020/6/15 19:04:37               | 2020/6/15 19:15:26        |                   |                                         |
| 测试01                      | 2 6                      | 单电池浮充电压下限                                                     | 2020/6/15 19:04:37               | 2020/6/15 19:15:26        |                   |                                         |
| 测试01                      | 2 6                      | 单电池标称内阻                                                       | 2020/6/15 19:04:37               | 2020/6/15 19:15:26        |                   |                                         |
| 测试101                     | 2 6                      | 单电池内阻异常                                                       | 2020/6/15 19:04:37               | 2020/6/15 19:15:26        |                   |                                         |
| 测试101                     | 2 5                      | 单电池内阻异常                                                       | 2020/6/15 19:03:17               | 2020/6/15 19:04:18        |                   |                                         |
| 测试01                      | 2 6                      | 单电池浮充电压下限                                                     | 2020/6/15 19:03:17               | 2020/6/15 19:04:18        |                   |                                         |
| 测试01                      | 2 6                      | 单电池标称内阻                                                       | 2020/6/15 19:03:17               | 2020/6/15 19:04:18        |                   |                                         |
| 测试01                      | 2 6                      | 单电池内阻异常                                                       | 2020/6/15 19:03:17               | 2020/6/15 19:04:18        |                   |                                         |
| 测试101                     | 2 5                      | 单电池内阻异常                                                       | 2020/6/15 18:59:40               | 2020/6/15 19:00:46        |                   |                                         |
| Biliton<br>∢<br>毎百60冬 共24 | 。<br>冬 当前第1/1页           | 善由 34 淡云中 正下阳<br>                                             | 2020/8/15_18-50-40               | 9090/8/15 10-00-48        |                   |                                         |

| 🔒 实时数据导出 |          | ×              |
|----------|----------|----------------|
| ∼文件类型:   |          |                |
| i csv    | 🔘 excel  | 🔘 txt          |
| 保存路径:    |          |                |
|          |          | 📔 浏览 (B)       |
|          | <b>i</b> | 出(12) ⊘ 关闭(12) |
| 1        |          |                |

# 第四章 历史数据查询

#### 4.1 查询历史数据

点击管理器主界面 "历史数据"进入"历史查询"界面。

| 🔒 蕃电池在线      | 监测系统    | 帝-管理器       |                          |            |               |         |          |          |
|--------------|---------|-------------|--------------------------|------------|---------------|---------|----------|----------|
| Y            |         | <b>(</b> )  |                          |            | 4             | •       | 3        |          |
| 实时监控         | 拦       | 響查询         | 历史数据                     | 图表分析       | ī 充放历         | 史 分析    | 很告       |          |
| 站点:          | B602, A | 602         | • 设i                     | 备: 测试01    | •             | 粒度:     | 秒 -      |          |
| 起始日期:        | 2020/6  | /15 0:00:00 | <ul> <li>结束日期</li> </ul> | 明: 2020/6/ | 15 23:59:59 💌 | 类型:     | 组信息      | •        |
| 空集时间         |         | 白申正         | 白由法                      | 环情温度       | 细由 溶一         | 组由:帝一   | 组由 圧一    | 细由压一     |
| 2020/6/15_20 | 150.05  | 13 216 V    | -0.02 A                  | 28.02 °C   | 0.14.4        | -0.17 A | 13 216 V | 13 124 V |
| 2020/6/15 20 | 41.07   | 13 217 V    | -0.01 A                  | 27 77 °C   | 0.15 A        | -0.17 A | 13.217 V | 13 123 V |
| 2020/6/15 20 | :31:04  | 13.216 V    | -0.02 A                  | 27.77 °C   | 0.13 A        | -0.16 A | 13.216 V | 13.124 V |
| 2020/6/15 20 | :21:01  | 13.218 V    | -0.03 A                  | 27.88 °C   | 0.15 A        | -0.18 A | 13.218 V | 13.124 V |
| 2020/6/15 20 | :10:57  | 13.218 V    | -0.02 A                  | 27.77 °C   | 0.15 A        | -0.17 A | 13.218 V | 13.123 V |
| 2020/6/15 20 | :00:54  | 13.218 V    | -0.06 A                  | 27.77 °C   | 0.14 A        | -0.20 Å | 13.218 V | 13.124 V |
| 2020/6/15 19 | :50:50  | 13.216 V    | -0.02 A                  | 27.77 °C   | 0.14 A        | -0.16 A | 13.216 V | 13.125 V |
| 2020/6/15 19 | :40:50  | 13.215 V    | -0.01 A                  | 27.74 °C   | 0.14 A        | -0.16 A | 13.215 V | 13.123 V |
| 2020/6/15 19 | :30:47  | 13.217 V    | -0.01 A                  | 27.77 °C   | 0.13 A        | -0.14 A | 13.217 V | 13.125 V |
| 2020/6/15 19 | :20:44  | 13.216 V    | -0.03 A                  | 27.77 °C   | 0.13 A        | -0.17 A | 13.216 V | 13.123 V |
| 2020/6/15 19 | :14:40  | 13.218 V    | -0.01 A                  | 27.67 °C   | 0.14 A        | -0.16 A | 13.218 V | 13.125 V |
| 2020/6/15 19 | :04:37  | 13.215 V    | 0.00 A                   | 27.46 °C   | 0.14 A        | -0.14 A | 13.215 V | 13.124 V |
| 2020/6/15 19 | :03:17  | 13.218 V    | 0.00 A                   | 27.43 °C   | 0.13 A        | -0.13 A | 13.218 V | 13.125 V |
| 2020/6/15 18 | :59:40  | 13.216 V    | -0.05 A                  | 27.43 °C   | 0.13 A        | -0.18 A | 13.216 V | 13.125 V |
| 2020/6/15 18 | :57:37  | 13.215 V    | -0.02 A                  | 27.43 °C   | 0.14 A        | -0.16 A | 13.215 V | 13.125 V |
|              |         |             |                          |            |               |         |          |          |
|              |         |             |                          |            |               |         |          |          |
|              |         |             |                          |            |               |         |          |          |
|              |         |             |                          |            |               |         |          |          |
| 每页60条,共1     | 5条, 当前  | 第1/1页       |                          |            |               |         |          |          |
|              |         |             |                          |            |               |         |          |          |

选择好应的"站点"、"设备" "起始日期"和"结束日期"可查询 UPS 电池组的历史记录。

选择不同的"粒度"(秒,分,时,日),可降低或提高数据密度。

选择不同的"类型"(空选,电压,内阻,温度,内阻变化率)可查询电池不同方 面的历史数据。空选可查看组历史数据。

#### 4.2 导出历史数据

需要报表时点击 "导出"可将数据导出,可导出 "csv" "excel" "txt" 三种格式 的报表,选择"浏览"将文件路径设置好,点击"导出"后数据导出。

| 📔 蓄电池在组     | 线监测系统   | ल─管理器            |                         |            |               |         |          |          |          |
|-------------|---------|------------------|-------------------------|------------|---------------|---------|----------|----------|----------|
| and Access  |         | 400              |                         |            |               | 6       | 1        |          |          |
|             |         |                  |                         |            | - 🗸           |         | <b>P</b> |          |          |
| 实时监控        | 曲       | 響查询              | 历史数据                    | 图表分        | 斤 充放历         | 史 分析打   | 陆        |          |          |
| 站点:         | B602, A | 602              | · 设                     | 备: 测试01    | •             | 粒度:     | 秒 🔹      |          | Q 查询 (2) |
| 起始日期:       | 2020/6  | /15 0:00:00      | <ul> <li>结束日</li> </ul> | 期: 2020/6/ | 15 23:59:59 💌 | 类型:     | 组信息      | -        |          |
| 采集时间        | 1       | 总电压              | 总电流                     | 环境温度       | 组电流一          | 组电流二    | 组电压一     | 组电压二     |          |
| 2020/6/15 2 | 0:50:05 | 13.216 V         | -0.02 A                 | 28.02 °C   | 0.14 A        | -0.17 A | 13.216 V | 13.124 V |          |
| 2020/6/15 2 | 0:41:07 | 13.217 V         | -0.01 A                 | 27.77 °C   | 0.15 Å        | -0.17 A | 13.217 V | 13.123 V |          |
| 2020/6/15 2 | 0:31:04 | 13.216 V         | -0.02 A                 | 27.77 °C   | 0.13 A        | -0.16 A | 13.216 V | 13.124 V |          |
| 2020/6/15 2 | 0:21:01 | 13.218 V         | -0.03 A                 | 27.88 °C   | 0.15 A        | -0.18 A | 13.218 V | 13.124 V |          |
| 2020/6/15 2 | 0:10:57 | 13.218 V         | -0.02 A                 | 27.77 °C   | 0.15 A        | -0.17 A | 13.218 V | 13.123 V |          |
| 2020/6/15 2 | 0:00:54 | 13.218 V         | -0.06 A                 | 27.77 °C   | 0.14 A        | -0.20 A | 13.218 V | 13.124 V |          |
| 2020/6/15 1 | 9:50:50 | 13.216 V         | -0.02 A                 | 27.77 °C   | 0.14 A        | -0.16 A | 13.216 V | 13.125 V |          |
| 2020/6/15 1 | 9:40:50 | 13.215 V         | -0.01 A                 | 27.74 °C   | 0.14 A        | -0.16 A | 13.215 V | 13.123 V |          |
| 2020/6/15 1 | 9:30:47 | 13.217 V         | -0.01 A                 | 27.77 °C   | 0.13 A        | -0.14 A | 13.217 V | 13.125 V |          |
| 2020/6/15 1 | 9:20:44 | 13.216 V         | -0.03 A                 | 27.77 °C   | 0.13 A        | -0.17 A | 13.216 V | 13.123 V |          |
| 2020/6/15 1 | 9:14:40 | 13.218 V         | -0.01 A                 | 27.67 °C   | 0.14 A        | -0.16 A | 13.218 V | 13.125 V |          |
| 2020/6/15 1 | 9:04:37 | 13.215 V         | 0.00 A                  | 27.46 °C   | 0.14 A        | -0.14 A | 13.215 V | 13.124 V |          |
| 2020/6/15 1 | 9:03:17 | 13.218 V         | 0.00 A                  | 27.43 °C   | 0.13 A        | -0.13 A | 13.218 V | 13.125 V |          |
| 2020/6/15 1 | 8:59:40 | 13.216 V         | -0.05 A                 | 27.43 °C   | 0.13 A        | -0.18 A | 13.216 V | 13.125 V |          |
| 2020/6/15 1 | 8:57:37 | 13.215 V         | -0.02 A                 | 27.43 °C   | 0.14 A        | -0.16 A | 13.215 V | 13.125 V |          |
|             |         |                  |                         |            |               |         |          |          |          |
|             |         |                  |                         |            |               |         |          |          |          |
| 每页60条,共     | 15条, 当前 | 第1/1页            |                         |            |               |         |          |          |          |
|             |         |                  |                         |            |               |         |          |          |          |
|             |         |                  |                         |            |               |         |          |          |          |
|             | 6       | ) e              | Ψœd                     | *5-10      |               |         |          |          | ×        |
|             |         | 💌 🕁              | 山川史                     | 19月1日      |               |         |          |          |          |
|             |         |                  |                         |            |               |         |          |          |          |
|             |         | $\dot{\nabla} P$ | +**#                    |            |               |         |          |          |          |
|             |         |                  | TXY                     |            |               |         |          |          |          |
|             |         |                  |                         |            |               |         |          |          |          |
|             |         |                  |                         |            |               |         |          |          |          |
|             |         |                  | 0                       | csv        |               | 🔘 ex    | cel      |          | 🔘 txt    |
|             |         |                  | 0                       | csv (      |               | 🔘 ex    | cel      |          | 🗇 txt    |
|             |         |                  | 0                       | ) csv      |               | 🔘 ex    | cel      |          | 🔿 txt    |
|             |         | 保存               | <b>@</b><br>路径:         | ) csv      |               | 🔘 ex    | cel      |          | 🗇 txt    |
|             |         | 保存               | ◎<br>路径:                | ) csv      |               | ) ex    | cel      |          | 🔘 txt    |
|             |         | 保存               | ◎<br>路径:                | ) csv      |               | ⊚ ex    | cel      |          | ◯ txt    |

🗼 导出 (E)

⊘ 关闭 🖸

# 第五章 图表分析

#### 5.1 查询图表数据

点击管理器主界面 "图表分析"进入"图表分析"界面。

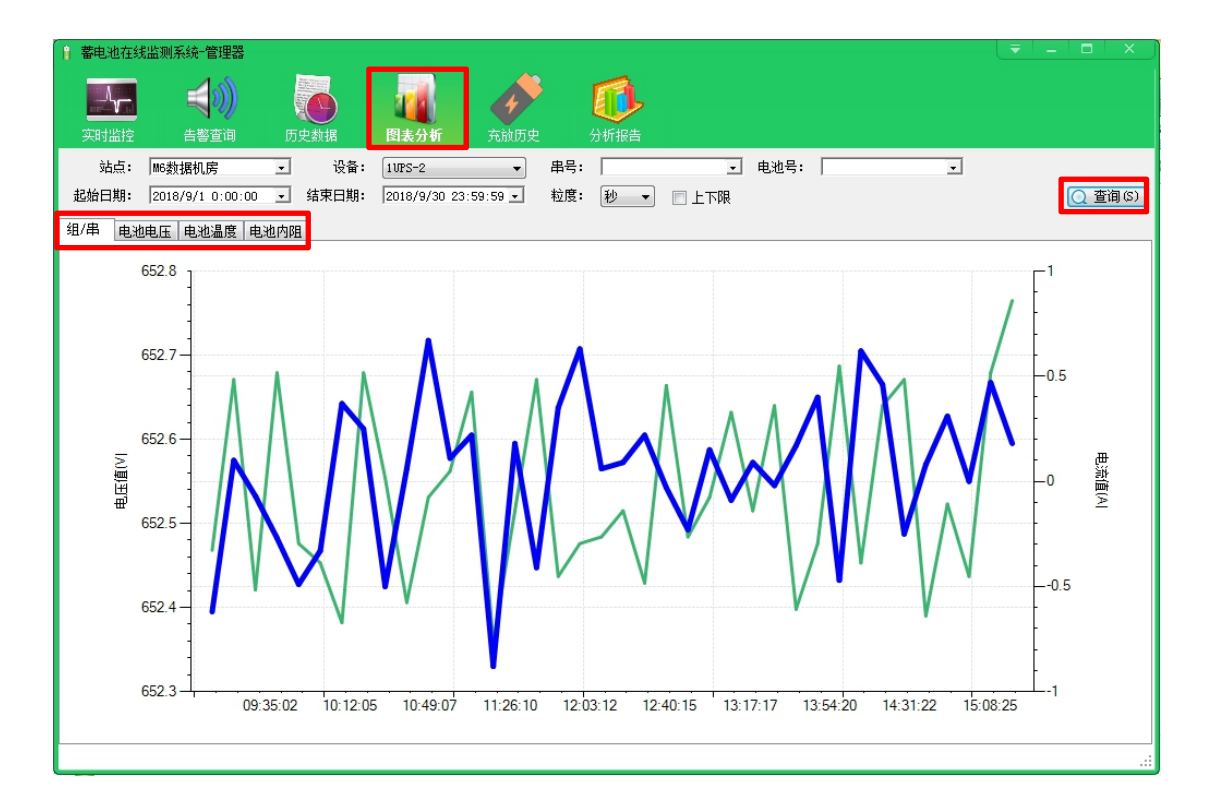

选择对应的"站点"、"设备" "起始日期"和"结束日期"可查询 UPS 电池组的历史数据曲线图。

选择组/串,查看组电压,串电流,组电流数据曲线图。

选择电池电压,电池温度,电池内阻,查看对应电池数据曲线图。

选择不同的"粒度"(秒,分,时,日),可降低或提高数据密度。

选择串号, 电池号, 可将历史数据曲线图精确到某个或某组电池。

勾选"上下限",可在生成的曲线图中展示当前所设置的阈值。

# 第六章 充放电历史查询

#### 6.1 查询充放电历史

点击管理器主界面 "历史"→ "充放电历史"进入 "充放电历史"界面。

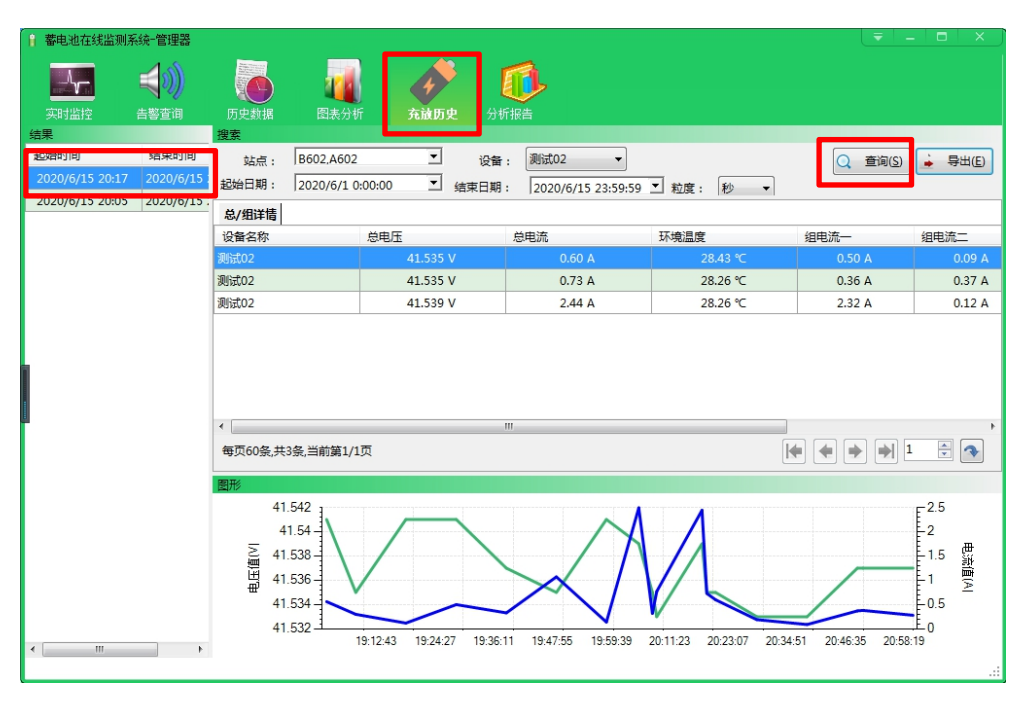

选择"站点"、"设备"、"起始日期"、"结束日期"和"粒度",点击"查询" 查看相应设备的充放电历史。

### 6.2 导出充放电历史

选择"站点"、"设备"、"起始日期"、"结束日期"和"粒度",点击"导出" 可导出充放电历史。

| 🔋 蓄电池在线监测系      | 系统-管理器      |                                                  |                                              |                 |         |                     |                         |                    | -   <b>-</b>   × )                 |
|-----------------|-------------|--------------------------------------------------|----------------------------------------------|-----------------|---------|---------------------|-------------------------|--------------------|------------------------------------|
| <b>-</b>        | <b>4</b> 0) |                                                  |                                              | 4               |         | 1                   |                         |                    |                                    |
| 实时监控            |             | 历史数据                                             | 图表分析                                         | 充放历!            |         | 报告                  |                         |                    |                                    |
| 结果              |             | 搜索                                               |                                              |                 |         |                     |                         |                    |                                    |
| 起始时间            | 结束时间        | 站点:                                              | B602,A602                                    | •               | 设备:     | 测试02 👻              |                         | 〇 查询(S)            | 🖕 导出(E)                            |
| 2020/6/15 20:17 | 2020/6/15   | 起始日期:                                            | 2020/6/1 0                                   | • 00:00         | 结束日期:   | 2020/6/15 23:59:59  | ▼ 粒度: 秒 ▼               |                    |                                    |
| 2020/6/15 20:05 | 2020/6/15   | 总/组详情                                            |                                              |                 |         |                     |                         |                    |                                    |
|                 |             | 设备名称                                             |                                              | 总电压             |         | 总电流                 | 环境温度                    | 组电流一               | 组电流二                               |
|                 |             | 测试02                                             |                                              | 41.535          |         |                     | 28.43 °C                |                    |                                    |
|                 |             | 测试02                                             |                                              | 41.535          | v       | 0.73 A              | 28.26 °C                | 0.36 A             | 0.37 A                             |
|                 |             | 测试02                                             |                                              | 41.539          | v       | 2.44 A              | 28.26 °C                | 2.32 A             | 0.12 A                             |
|                 |             | <                                                | 3条,当前第1/1                                    |                 |         | ,<br>,<br>,<br>,    |                         |                    |                                    |
| ( m             | Þ           | 四加<br>41.<br>41.<br>単 41.<br>単 41.<br>41.<br>41. | 542<br>1.54<br>538<br>536<br>534<br>532<br>1 | 9:12:43 19:24:2 | 19:36:1 | 1 19.47.55 19.59.39 | 20.11.23 20.23.07 20.34 | .51 20.46.35 20.58 | -2.5<br>-2<br>-1.5 ∰<br>-1.5 ∰<br> |

### 6.3 导出充放电报告

右键选择充放电过程,可导出详细充放电报告。

| 报表      | 详 <b>情</b> |      |          |        |                   |                 |       |         |          |       |  |
|---------|------------|------|----------|--------|-------------------|-----------------|-------|---------|----------|-------|--|
| 系统      |            |      |          | P      | 四号电池房 8-1UPS-B1   |                 |       |         |          |       |  |
| ats :   |            |      |          |        | , 2, 3            |                 |       |         |          |       |  |
| 开始放电时间: |            |      |          |        | 2018/8/19 9:18:34 |                 |       |         |          |       |  |
| 结束放电时间: |            |      |          |        | 018/8/            | 19 9:25:        | 22    |         |          |       |  |
| 持续      | 时间:        |      |          | 0      | 0:06:4            | s               |       |         |          |       |  |
| 状态      | ete.       |      | 4.0 - *- | M      | TT. BR            | ala Shi th, ake |       | 14 3    |          |       |  |
|         | 44         | _    | 状态       | 10,    | 低于下限电池比率          |                 |       | 18, 7   | 下限电池号    |       |  |
|         | 1          |      | ~        |        | 0(0.00%)          |                 |       |         |          |       |  |
|         | 2          |      | ~        |        | 0(0.00%)          |                 |       |         |          |       |  |
|         | 3          |      | ~        |        | 0(0.              | 00%)            |       |         |          |       |  |
| 串概      | 嬮          |      |          |        |                   |                 |       |         |          |       |  |
| 串号      | 电压         | (V)  | 电流       | 功率     | Ah                | 环境温度            | ξ(°C) | 电池平均    | 电池平均     | 结束电压  |  |
|         | 开始         | 结束   | (A)      | (k₩)   |                   | 开始              | 结束    | 结束电压(V) | 结束温度(°C) | 差异(V) |  |
| 1       | 0.00       | 0.00 | -17.19   | -9.49  | 1.95              | 24.37           | 24.30 | 12.502  | 24.300   | 0.000 |  |
| 2       | 0.00       | 0.00 | -17.38   | -9.60  | 1.97              | 24.37           | 24.30 | 12.502  | 24.300   | 0.000 |  |
| 3       | 0.00       | 0.00 | -20.75   | -11.45 | 2.35              | 24.37           | 24.30 | 12.504  | 24.300   | 0.001 |  |

# 第七章 分析报告查询

### 7.1 查询分析报告

点击管理器主界面 "分析报告"进入"图表分析"界面。

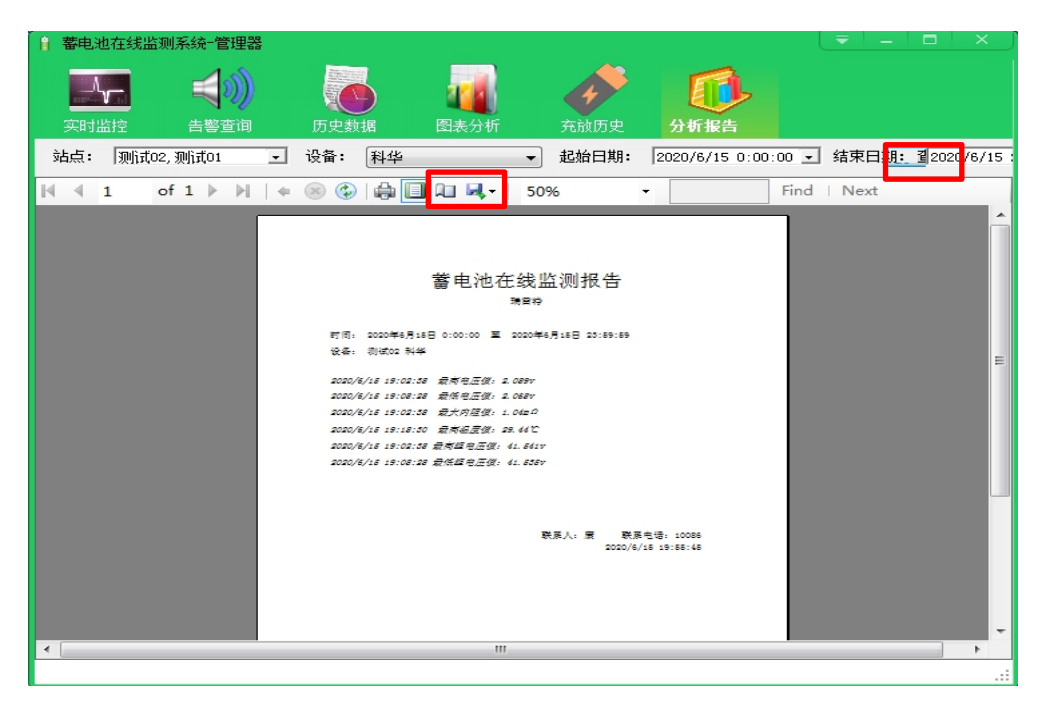

选择"站点"、"设备"、"年份"、"月份",点击"查询"查看相应设备的月 度分析报告。

单击保存下拉菜单,可选 Excel, PDF, Word 多种格式导出。

# 第八章 告警等级设置

点击管理器主界面 "更多"→"告警类型"进入"告警类型"界面。

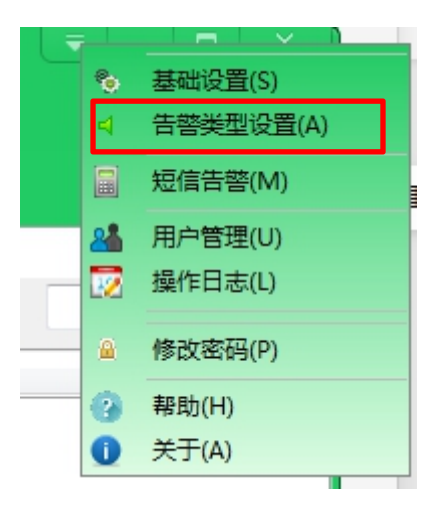

选中"告警类型",点击"修改",填入"告警级别"(数字越小,等级越高), 点击"保存"确认修改,点击"关闭"退出"告警类型"界面。

| < 告警类型        |      |    |       | -        |        | ×   |
|---------------|------|----|-------|----------|--------|-----|
| 告警描述          | 告警级别 | 备注 |       |          |        |     |
| 组充电电流上限       |      |    |       |          |        |     |
| 组放电电流上限       | 2    |    |       |          |        | _   |
| 单电池浮充电压上限     | 3    |    |       |          |        | =   |
| 单电池浮充电压下限     | 4    |    |       |          |        |     |
| 单电池标称浮充电压     | 5    |    |       |          |        |     |
| 单电池标称内阻       | 6    |    |       |          |        |     |
| 单电池标称放电电压     | 7    |    |       |          |        |     |
| 单电池内阻异常       | 8    |    |       |          |        |     |
| 组电压上限         | 9    |    |       |          |        |     |
| 组电压下限         | 10   |    |       |          |        |     |
| 单电池充电电压上限     | 11   |    |       |          |        | -   |
|               |      |    |       |          |        |     |
| 告警描述: 组充电电流上限 |      |    | 告警级别: | 1        |        | ×   |
| 备注:           |      |    |       |          |        | -   |
|               |      |    |       |          |        |     |
|               |      |    |       |          |        | *   |
|               |      |    |       | (825 (M) | □ 但方   | ഭവി |
|               |      |    |       |          | □ 1⊼1寸 | 9   |

# 第九章 短信发送设置

点击管理器主界面 "更多"→"短信告警"进入"告警短信通知"界面。

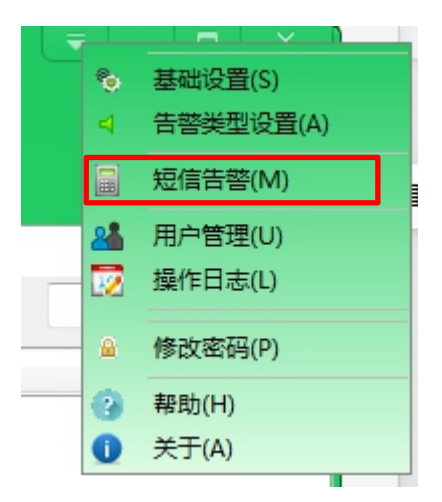

填写好接收手机号(多个手机号码请以英文逗号","分隔)、短信模块串口号和 短信格式,点击"保存"确认。

| 告警短信通知                                                                        | _ ×    |
|-------------------------------------------------------------------------------|--------|
| · 龙情梦刻设立<br>按此手机只 7.久太手机只见来到来查洁只 6. 2.八陌头。                                    |        |
| 接收于机合(多个于机亏的值以英义超亏 * , * 分隔 / :<br>10086, 10086                               | *      |
|                                                                               |        |
|                                                                               |        |
| 短信模块串口号:  COM 1                                                               |        |
| 说明:告警教里用[Total]代着。                                                            |        |
| 例如:"你好,審电地溫控系統发生[[otal]余告譽,请及时处理"。<br>发到您手机上会自动替换成:"你好,蓄电地监控系统发生15条告警,请及时处理"。 |        |
| 你好,蓄电池监控系统发生[Totel]条告警,请及时处理。                                                 | *      |
|                                                                               |        |
|                                                                               | -      |
|                                                                               |        |
| [7] 测试 (T)                                                                    | Ⅰ设置(T) |
|                                                                               |        |

# 第九章 用户管理

#### 9.1 添加、修改、删除用户

点击管理器主界面 "更多"→"用户管理"进入"用户管理"界面。

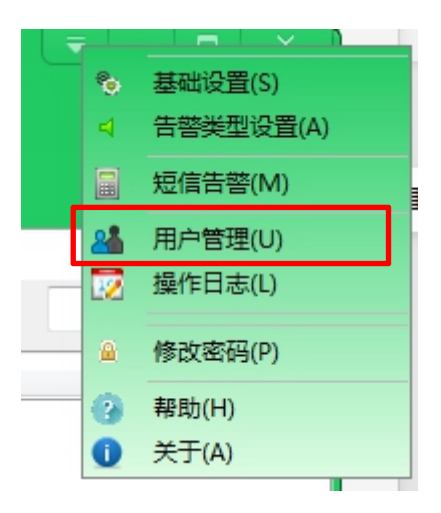

点击"添加"进行添加用户。

| 🔏 用户管理 |               |     |      |    |           |    |               | - 0     |      |
|--------|---------------|-----|------|----|-----------|----|---------------|---------|------|
| 用户名    | 姓名            | 状态! | 生别   | 部门 | 联系地址      | Ð  | 〔系电话          | 邮箱      |      |
| admin  | Administrator | 正常男 |      |    |           |    |               |         |      |
|        |               |     |      |    |           |    |               |         |      |
|        |               |     |      |    |           |    |               |         |      |
|        |               |     |      |    |           |    |               |         |      |
|        |               |     |      |    |           |    |               |         |      |
|        |               |     |      |    |           |    |               |         |      |
|        |               |     |      |    |           |    |               |         |      |
|        |               |     |      |    |           |    |               |         |      |
|        |               |     |      |    |           |    |               |         |      |
| •      |               |     | III  |    |           |    |               |         | +    |
| 用户名:   | admin         | 密码  | 3:   |    | 状态:       | 正常 | <b>v</b>      |         |      |
| 妣乞・    | Administrator | 性早  | I. 🖽 |    | ·第17-     |    |               |         |      |
| х.н.   |               | 110 | · 6  |    | HFI 1.    |    |               |         |      |
| 联系地址:  |               |     |      |    | 联系电话:     |    |               |         |      |
| 邮箱:    |               | Q   | a:   |    | 微信:       |    |               |         |      |
|        |               |     |      |    |           |    |               |         |      |
|        |               |     |      |    | 👍 添加 (A)  |    | 🗙 刪除 (D) 🔲 保存 | (3) 🕞 权 | 限(P) |
|        |               |     |      |    | B. MUM AN |    |               |         |      |

输入添加用户的信息之后,点击"保存",则用户添加成功("用户名"为所添加 用户登录系统时的账户名)。

| 🏰 用户管理 |               |       |     |          |               | – 🗖 X               |
|--------|---------------|-------|-----|----------|---------------|---------------------|
| 用户名    | 姓名            | 状态 性别 | 部门  | 联系地址     | 联系电话          | 邮箱                  |
| admin  | Administrator | 正常 男  |     |          |               |                     |
|        |               |       |     |          |               |                     |
| •      |               |       | III |          |               | •                   |
| 用户名:   | admin         | 密码:   |     | 状。       | 恷: 正常 →       |                     |
| 姓名:    | Administrator | 性别:   | 男   | 部        | ]:            |                     |
| 联系地址:  |               |       |     | 联系电话     | 舌:            |                     |
| 邮箱:    |               | QQ:   |     | 微伯       | 言:            |                     |
|        |               |       |     | 👍 添加 (A) | 🥒 修改 (M) 🔀 删除 | 余0) 🕞 保存(S) 👩 权限(P) |

选中已添加用户,点击"修改"可更改用户信息,点击"保存"确认修改。

选中用户,点击"删除"可删除不用的用户。

### 9.2 修改用户权限

选中用户,点击"权限"可为不同用户配置不同操作权限,勾选好用户权限之后, 点击"保存"。

| 🏰 用户管理              |               |    |       |    |              |                   | - 🗆 ×           |
|---------------------|---------------|----|-------|----|--------------|-------------------|-----------------|
| 用户名                 | 姓名            | 状态 | 性别    | 部门 | 联系地址         | 联系电话              | 邮箱              |
| admin               | Administrator | 正常 | 男     |    |              |                   |                 |
|                     |               |    |       |    |              |                   |                 |
|                     |               |    |       |    |              |                   |                 |
|                     |               |    |       |    |              |                   |                 |
|                     |               |    |       |    |              |                   |                 |
|                     |               |    |       |    |              |                   |                 |
|                     |               |    |       |    |              |                   |                 |
|                     |               |    |       |    |              |                   |                 |
| 4                   |               |    |       |    |              |                   |                 |
|                     |               |    |       |    |              |                   | r               |
| 用户名:                | admin         |    | 密码:   |    | 状态:          | 正常 🔻              |                 |
| 姓名:                 | Administrator |    | 性别: 男 | -  | 部门:          | •                 |                 |
| 100 million 1 and 1 |               |    |       |    |              |                   |                 |
| 联条地址:               |               |    |       |    | <u></u> 联系电话 |                   |                 |
| 邮箱:                 |               |    | ୟହ:   |    | 微信:          | :                 |                 |
|                     |               |    |       |    |              |                   |                 |
|                     |               |    |       |    | 🕂 添加(A)      | 🥒 修改 (M) 🔀 刪除 (D) | 🕞 保存(S) 👩 权限(P) |
|                     |               |    |       |    |              |                   |                 |

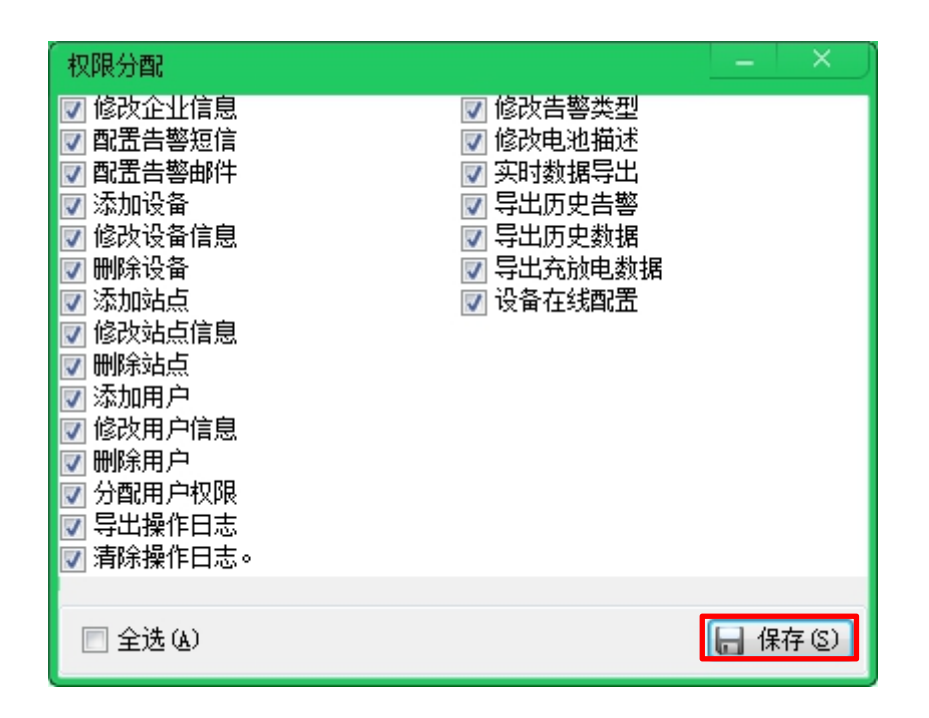

点击"关闭"退出"用户管理"界面。

# 第十章 操作日志查询

点击管理器主界面 "更多"→"操作日志"进入"操作日志"界面。

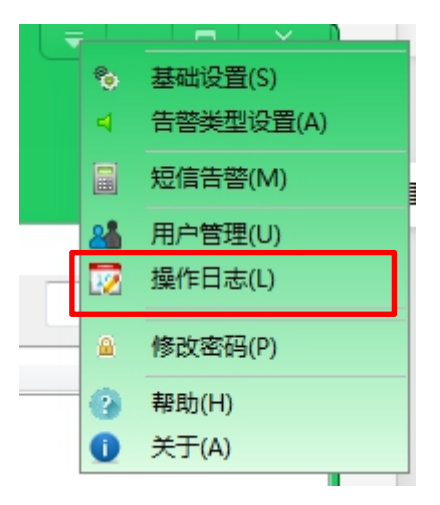

选择"用户"、"起始日期"和"结束日期",点击"查询"查看用户操作记录。

| 👿 操作日志               |             |                  |         |                   |   |              |          |
|----------------------|-------------|------------------|---------|-------------------|---|--------------|----------|
| 用户                   | 时间          | 操作               |         |                   |   |              |          |
| admin                |             | 清除操作日志。          |         |                   |   |              |          |
|                      |             |                  |         |                   |   |              |          |
|                      |             |                  |         |                   |   |              |          |
|                      |             |                  |         |                   |   |              |          |
|                      |             |                  |         |                   |   |              |          |
|                      |             |                  |         |                   |   |              |          |
|                      |             |                  |         |                   |   |              |          |
|                      |             |                  |         |                   |   |              |          |
|                      |             |                  |         |                   |   |              |          |
|                      |             |                  |         |                   |   |              |          |
|                      |             |                  |         |                   |   |              |          |
|                      |             |                  |         |                   |   |              |          |
|                      |             |                  |         |                   |   |              |          |
|                      |             |                  |         |                   |   |              |          |
|                      |             |                  |         |                   |   |              |          |
|                      |             |                  |         |                   |   |              |          |
|                      |             |                  |         |                   |   |              |          |
| *<br>每页60条,共1条,当前第1/ | /1页         |                  | m       |                   |   |              |          |
| 用户: admin            | - 起始日期: 201 | 7/8/20 0:00:00 💌 | 结束日期: 2 | 017/9/20 23:59:59 | • | 🔾 查询 ©) 🗼 导出 | 🕑 🔏 清除 🖸 |

点击"导出"可导出操作日志,可导出"csv""excel""txt"三种格式的报表,选择"浏览"将文件路径设置好,点击"导出"后数据导出。

点击"清除"可清除操作日志。

点击"关闭"退出"操作日志"界面。

# 第十一章 软件登录密码修改

点击管理器主界面 "更多"→"修改密码"进入"修改密码"界面。

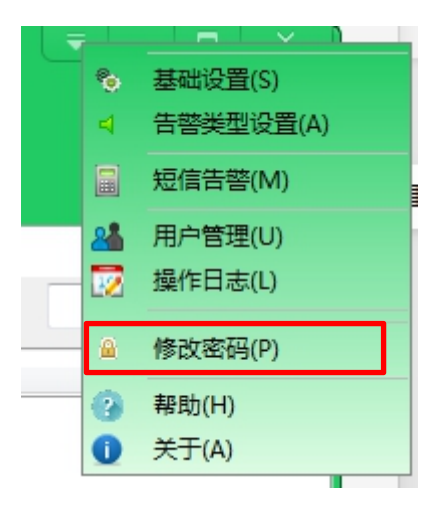

输入"当前密码"(初始密码为:123456),输入"新密码"与"确定新密码", 点击"保存"则登陆密码修改完成。

| 修改密码                                  |    | ×    |
|---------------------------------------|----|------|
| 当前密码:                                 |    |      |
| 新密码:                                  |    | _    |
| · · · · · · · · · · · · · · · · · · · |    |      |
|                                       | 日日 | 存(S) |

点击"关闭"退出"修改密码"界面。